# Alabama Sales and Use Tax License Renewal

#### Renewal of Alabama Tax Licenses

Taxpayers are <u>now</u> required to renew the state of Alabama tax license by December 31 of each year, through MAT, for the tax accounts listed below:

- Sales Tax
- Rental Tax
- Sellers Use Tax
- Simplified Sellers Use Tax
- Lodgings Tax
- Utility Gross Receipts Tax

# My Alabama Taxes (MAT) Renewal Process

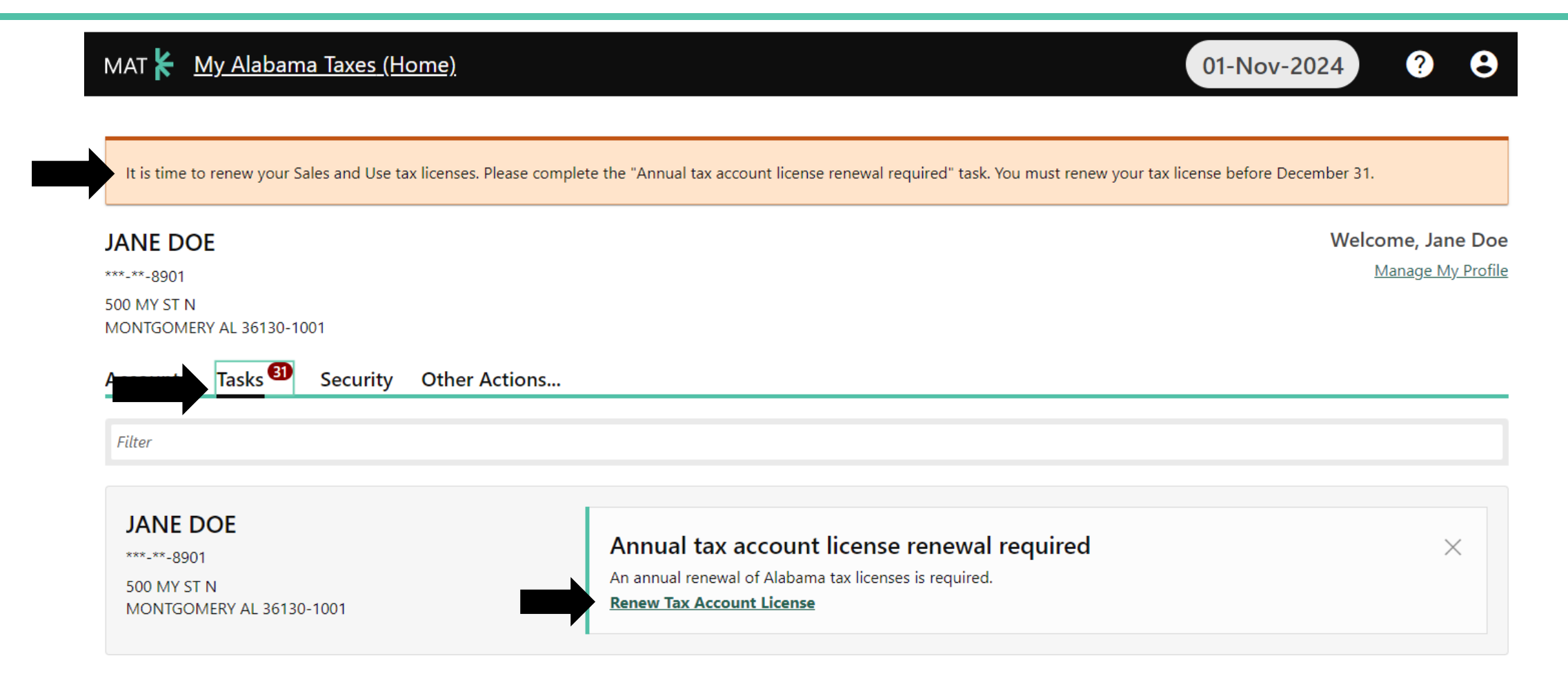

#### Renewal of Alabama Tax Licenses

A review or update the following information is required:

- 1. Current Legal Name
- 2. Owner/Officer/Member Information
- 3. Phone number(s)
- 4. Social security numbers/FEIN's
- 5. Main address
- 6. Location address(es) including the d/b/a for each

#### The first screen provides brief instructions. Click "Next."

| MAT 🖌 <u>My Alabama Taxes (Home)</u> 01-No                                                                                                    | ov-2024   | ? | 8 |
|----------------------------------------------------------------------------------------------------|-----------|---|---|
| < JANE DOE                                                                                                    |           |   |   |
| Registration Renewal                                                                                                    |           |   |   |
| ANE DOE<br>***-**-8901                                                                                                    |           |   |   |
| Registration Renewal                                                                                                    |           |   |   |
| Instructions                                                                                                    |           |   |   |
| Please provide your current contact information, business officers, and business locations. Your new license will reflect the updated information once it has been                    | reviewed. |   |   |
| For guided assistance, please view these links:<br>- <u>Step-By-Step Instructions for License Renewal</u><br>- <u>License Renewal Instructions and Information PowerPoint Version</u> |           |   | - |
|                                                                                                    |           |   |   |

The second screen begins the renewal review/update:

| AT 🖌 My Alabama                          | <u>Taxes (Home)</u>                 |     |  | 01-Nov-2024 | ? | ( |
|------------------------------------------|-------------------------------------|-----|--|-------------|---|---|
| JANE DOE                                 |                                     |     |  |             |   |   |
| egistration Renewa<br>NE DOE<br>-**-8901 | al                                  |     |  |             |   |   |
| gistration Renewal                       |                                     |     |  |             |   |   |
| Instructions                             | Renew license                       | ;   |  |             |   |   |
| FEIN                                     |                                     |     |  |             |   |   |
| ssn<br>***-**-8901                       |                                     |     |  |             |   |   |
| Legal name of business<br>JANE DOE       |                                     |     |  |             |   |   |
| ls this business still operating a       | s licensed, as the same legal entit | ty? |  |             |   |   |
| Yes                                      | No                                  |     |  |             |   |   |
| Contact phone number * <i>Required</i>   |                                     |     |  |             |   |   |

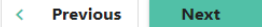

If the legal entity has changed, then you will select "No," and the existing tax license will be ceased. You must enter your phone number and click on "next" to go to the next step.

| MAT<br><u>My Alabama Taxes (Home)</u>                                                                                       | 01-Nov-2024                                    | ? | 8 |
|----------------------------------------------------------------------------------------------------|------------------------------------------------|---|---|
| < JANE DOE                                                                                                    |                                                |   |   |
| Registration Renewal                                                                                                    |                                                |   |   |
| ANE DOE                                                                                                    |                                                |   |   |
| **-**-8901                                                                                                    |                                                |   |   |
| Registration Renewal                                                                                                    |                                                |   |   |
|                                                                                                    |                                                |   |   |
| OO                                                                                                    |                                                |   |   |
| Instructions Renew license                                                                                                  |                                                |   |   |
|                                                                                                    |                                                |   |   |
| FEIN                                                                                                    |                                                |   |   |
|                                                                                                    |                                                |   |   |
| SSN                                                                                                    |                                                |   |   |
| ***-**-8901                                                                                                    |                                                |   |   |
| Legal name of business                                                                                                    |                                                |   |   |
| JANE DOE                                                                                                    |                                                |   |   |
| Is this business still operating as licensed, as the same legal entity?                                                     |                                                |   |   |
| Yes No                                                                                                    |                                                |   |   |
|                                                                                                    |                                                |   | _ |
| Note: Submitting this will cease your existing tax license(s), you must re-register with ADOR under your new legal entity i | to remain compliant with your tax obligations. |   |   |
| Contact phone number                                                                                                    |                                                |   |   |
|                                                                                                    |                                                | 7 | 7 |
|                                                                                                    |                                                |   |   |
|                                                                                                    |                                                |   |   |

# Examples of the different entity types with a change would be:

- Sole proprietor to LLC or Corporation
- LLC to Corporation
- Corporation to LLC
- Partnership to LLC or Corporation

- Death of a spouse/parent that originally registered business under their SSN (The spouse or child of the deceased may consider the business to still be operating as it did before the original owner's death; however, the entity is now a different and separate legal entity. The new owner(s) needs to apply under their SSN or EIN.)

| лт 🗶 My Alabama Tax                            | <u>tes (Home)</u>                              |                                    |                               | 01-N                              | ov-2024    | ?    | 8   |
|------------------------------------------------|------------------------------------------------|------------------------------------|-------------------------------|-----------------------------------|------------|------|-----|
| JANE DOE                                       |                                                |                                    |                               |                                   |            |      |     |
| gistration Renewal                             |                                                |                                    |                               |                                   |            |      |     |
| DOE                                            |                                                |                                    |                               |                                   |            |      |     |
| **-8901                                        |                                                |                                    |                               |                                   |            |      |     |
| istration Renewal                              |                                                |                                    |                               |                                   |            |      |     |
|                                                |                                                |                                    |                               |                                   |            |      |     |
| O                                              |                                                | -0                                 |                               |                                   |            |      |     |
| Instructions                                   | Renew license                                  | Verify                             |                               |                                   |            |      |     |
| no are the responsible parties for<br>lequired | this business? In other words, which owners or | officers may be held personally li | able for failing to remit tax | es the business is required to co | llect? *   |      |     |
| ame and title of person submitting             | g renewal request *                            |                                    |                               |                                   |            |      |     |
| lequired                                       |                                                |                                    |                               |                                   |            |      |     |
|                                                |                                                |                                    |                               |                                   |            |      | 7   |
| Cancel                                         |                                                |                                    |                               |                                   | < Previous | Subn | nit |
| right © ADOR all rights reserved F             | Please read our terms of use.                  |                                    |                               |                                   |            |      |     |

Enter the responsible party and the name of the person submitting the verification and click on "Submit" to finish.

Then, log out of MAT and go to the home screen to register the entity as it is operating today. (In the Businesses box, click "Register a business/Obtain a new tax account number".)

If the legal entity has not changed, then you will select "Yes"; enter your phone number and click on "next" to go to the next step.

| 1AT 🖌 <u>My Alabama Tax</u>              | <u>es (Home)</u>                | 01-Nov-2024 ? |
|------------------------------------------|---------------------------------|---------------|
| JANE DOE                                 |                                 |               |
| egistration Renewal                      |                                 |               |
| NE DOE                                   |                                 |               |
| *-**-8901                                |                                 |               |
| egistration Renewal                      |                                 |               |
| -                                        |                                 |               |
|                                          |                                 |               |
| Instructions                             | Kenew license                   |               |
| FEIN                                     |                                 |               |
|                                          |                                 |               |
| SSN                                      |                                 |               |
| ***-**-8901                              |                                 |               |
| Legal name of business                   |                                 |               |
| JANE DOE                                 |                                 |               |
| Is this business still operating as lice | nsed, as the same legal entity? |               |
| Yes                                      | No                              |               |
| Contact phone number *                   |                                 |               |
| Required                                 |                                 |               |
|                                          |                                 |               |
|                                          |                                 | •             |
|                                          |                                 |               |

| 1A       | т 🌾 M                                              | <u>y Alaba</u>                                                                                                    | ima Taxes                          | <u>(Home)</u>       |                                         |                    |                             |            | 01-Nov-                     | 2024                    | 9 8                                     |
|----------|----------------------------------------------------|----------------------------------------------------------------------------------------------------|------------------------------------|---------------------|-----------------------------------------|--------------------|-----------------------------|------------|-----------------------------|-------------------------|-----------------------------------------|
|          | JANE DO                                            |                                                                                                    |                                    |                     |                                         |                    |                             |            |                             |                         |                                         |
| eg       | gistratio                                          | on Ren                                                                                                    | ewal                               |                     |                                         |                    |                             |            |                             |                         |                                         |
| ١E       | e doe                                              |                                                                                                    |                                    |                     |                                         |                    |                             |            |                             |                         |                                         |
| *        | **-8901                                            |                                                                                                    |                                    |                     |                                         |                    |                             |            |                             |                         |                                         |
|          |                                                    | Papaur                                                                                                    | -1                                 |                     |                                         |                    |                             |            |                             |                         |                                         |
| -        |                                                    | Renews                                                                                                    | ai                                 |                     |                                         |                    |                             |            |                             |                         |                                         |
| g        | jistration                                         | Reflew                                                                                                    |                                    |                     |                                         |                    |                             |            |                             |                         |                                         |
| g        | jistration                                         |                                                                                                    |                                    |                     | <b>&gt;</b>                             |                    | _0                          |            |                             |                         |                                         |
| g        | Jistration                                         | tructions                                                                                                    | _                                  | Renev               | V license                               |                    | Officers                    |            |                             |                         |                                         |
| g        | Jistration                                         | tructions                                                                                                    | _                                  | Renev               | v license                               |                    | Officers                    |            |                             |                         |                                         |
| ig<br>Js | Ins<br>Ins                                         | tructions                                                                                                    | and offi                           | Renew               | ♥<br>v license<br>uired)                |                    | Officers                    |            |                             | ÷                       | Show Errors                             |
| g<br>Is  | Ins<br>Ins<br>Siness C                             | tructions<br>wners                                                                                                    | and offi                           | Renev<br>Cers (requ | v license<br>uired)                     | First name         | Officers <u>Middle name</u> | Phone      | Start                       |                         | Show Errors<br>Address                  |
| 12       | Ins<br>siness c<br>Title<br>Business               | wners<br>ID type<br>SSN                                                                                                    | and offi                           | Renev<br>Cers (requ | v license<br>uired)<br>Last name<br>DOE | First name         | Officers <u>Middle name</u> | Phone<br>* | <u>Start</u><br>01-Jan-2024 |                         | Show Errors<br>Address<br>* <u>Requ</u> |
| ig<br>Is | Ins<br>Ins<br>siness o<br><u>Title</u><br>Business | where the second second | and offi<br><u>ID</u><br>*****8901 | Renev<br>Cers (requ | Vicense                                 | First name<br>JANE | Officers <u>Middle name</u> | Phone<br>* | <u>Start</u><br>01-Jan-2024 | - S                     | Show Errors<br>Address<br>* Requ        |
| eg<br>us | Ins<br>siness c<br>Title<br>Business               | tructions                                                                                                    | and offi<br>ID<br>*****8901        | Renew<br>cers (requ | v license<br>uired)<br>Last name<br>DOE | First name<br>JANE | Officers <u>Middle name</u> | Phone<br>* | <u>Start</u><br>01-Jan-2024 | - S<br>Cease (optional) | Show Errors<br>Address<br>* <u>Requ</u> |

If you clicked on "Yes" on the previous screen, a third screen will then require you to enter the owner/officer information.

To remove an owner/officer, enter a "Cease" date.

Cancel

< Previous Next

A pop-up window will ask you to verify the address.

Enter the address, then click "Click Here to Verify."

|                        |                                                                          |                                                                            |                                                                                                    | ∎ ⊕ ?                                                                                  |
|------------------------|--------------------------------------------------------------------------|----------------------------------------------------------------------------|----------------------------------------------------------------------------------------------------|----------------------------------------------------------------------------------------|
| USA                    | v                                                                        | Multi-Line                                                                 |                                                                                                    |                                                                                        |
| 500 MY ST N            |                                                                          |                                                                            |                                                                                                    |                                                                                        |
|                        |                                                                          |                                                                            |                                                                                                    |                                                                                        |
|                        | ~                                                                        | Unit                                                                       |                                                                                                    |                                                                                        |
| MONTGOMERY             |                                                                          | State                                                                      | ALABAMA                                                                                                    | ~                                                                                      |
| 36130-1001             |                                                                          | County                                                                     |                                                                                                    | ~                                                                                      |
|                        |                                                                          |                                                                            |                                                                                                    |                                                                                        |
| O Click Here to Verify |                                                                          |                                                                            |                                                                                                    |                                                                                        |
|                        | USA<br>500 MY ST N<br>MONTGOMERY<br>36130-1001<br>O Click Here to Verify | USA ~<br>500 MY ST N<br>MONTGOMERY<br>36130-1001<br>O Click Here to Verify | USA <u>Vulti-Line</u><br>500 MY ST N<br>Unit<br>MONTGOMERY<br>36130-1001<br>County<br>O Click Here to Verify. | USA  Vulti-Line Multi-Line Unit Unit MONTGOMERY State ALABAMA G6130-1001 County County |

Cancel

Save

#### After address verification. Click "Save" to proceed.

| ess Search     |             |   |                   |            | ∎ ⊕ (? |
|----------------|-------------|---|-------------------|------------|--------|
| Country        | USA         | ¥ | <u>Multi-Line</u> |            |        |
| Address line 1 | 500 MY ST N |   |                   |            |        |
| Address line 2 |             |   |                   |            |        |
| Unit Type      |             | * | Unit              |            |        |
| City           | MONTGOMERY  |   | State             | ALABAMA    |        |
| ZIP            | 36130-1001  |   | County            | MONTGOMERY |        |
| Attention      |             |   |                   |            |        |
|                | Verified    |   |                   |            |        |
|                |             |   |                   |            |        |

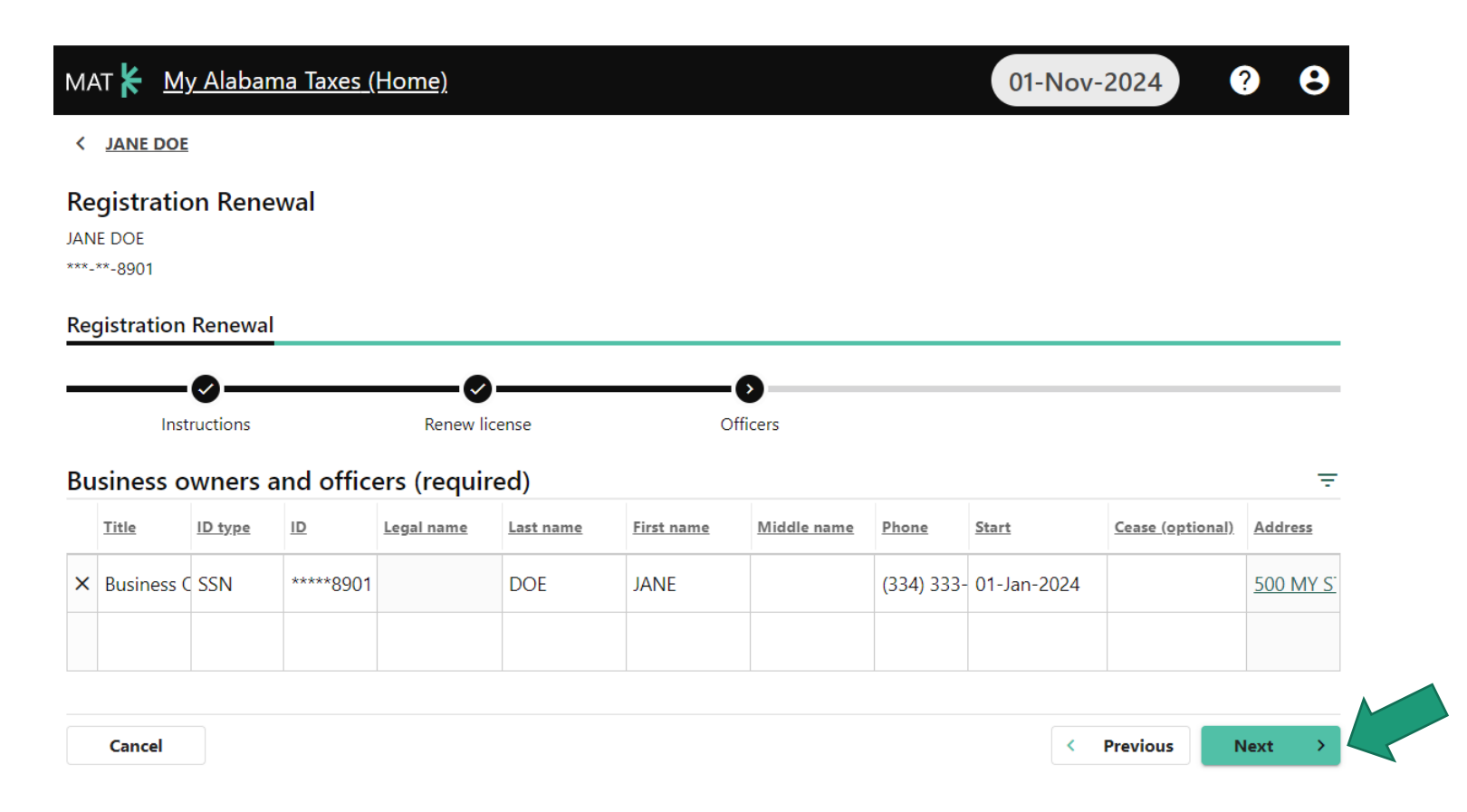

Enter the owner/officer information, click "Next" to continue the renewal.

Review the business location(s) and either check "Reviewed" or click the address link to update.

| AT 🌾 <u>My Alabama T</u>                                 | <u>axes (Home)</u>                                    |                                |                                           | 01-Nov-2024                                          | ?                         |
|----------------------------------------------------------|-------------------------------------------------------|--------------------------------|-------------------------------------------|------------------------------------------------------|---------------------------|
| JANE DOE                                                 |                                                       |                                |                                           |                                                      |                           |
| gistration Renewal                                       | I                                                     |                                |                                           |                                                      |                           |
| gistration Renewal                                       |                                                       |                                |                                           |                                                      |                           |
|                                                          |                                                       |                                |                                           |                                                      |                           |
| Instructions                                             | Renew lice                                            | nse                            | Officers                                  | Addresses                                            |                           |
| Instructions                                             | Renew lice                                            | nse                            | Officers                                  | Addresses                                            | - Show Er                 |
| Instructions<br>siness locations (re<br>Phone (optional) | Renew lice<br>equired)                                | nse<br><u>Cease (optional)</u> | Officers<br>Address                       | Addresses                                            | - Show Er                 |
| Instructions<br>siness locations (re<br>Phone (optional) | Renew lice<br>equired)<br><u>Start</u><br>01-Nov-2024 | nse<br><u>Cease (optional)</u> | Officers Address 500 MY ST N MONTGOMERY A | Addresses<br>Addresses<br>Applies to<br>All Accounts | Show Er                   |
| Instructions<br>Instructions (re<br>Phone (optional)     | Renew lice Pequired) Start 01-Nov-2024                | nse<br><u>Cease (optional)</u> | Officers Address 500 MY ST N MONTGOMERY A | Addresses  Applies to  All Accounts                  | Show Er     Reviewe     * |

| ·····                       |   |                                    |              |             |
|-----------------------------|---|------------------------------------|--------------|-------------|
| Applies to                  | × |                                    |              |             |
| ilter                       |   |                                    |              |             |
| All Accounts                |   | 00                                 |              |             |
| Lodging only                | ñ | icers Addresses                    |              |             |
| Rental only                 |   |                                    | _            | Show Errors |
| Sales only                  |   |                                    | -            | SHOW EITOIS |
| Sellers Use only            | 4 | Address                            | Applies to   | Reviewed    |
| Simplified Sellers Use only | - | 50 N RIPLEY ST MONTGOMERY AL 36130 | All Accounts | *           |
| Unity Gross Receipts only   | 5 | 5350 ATLANTA HWY MONTGOMERY AL 3   | All Accounts |             |
|                             |   |                                    |              |             |

Click on "All accounts," a pop-up window will offer the different tax types available for renewal.

- Add/verify all addresses,
- Check the "Reviewed" box for the main "All Accounts" address
- Click "Next" to proceed.

|             | AT 🔽 <u>My Alabama Taxe</u> | <u>s (Home)</u>                           |                  |                                                                                                    | 29-Jul-20                                                  | 22 | 9 E          |
|-------------|-----------------------------|-------------------------------------------|------------------|----------------------------------------------------------------------------------------------------|------------------------------------------------------------|----|--------------|
| <           | JANE DOE                    |                                           |                  |                                                                                                    |                                                            |    |              |
| Re          | gistration Renewal          |                                           |                  |                                                                                                    |                                                            |    |              |
| IANE        | IE DOE<br>**-8901           |                                           |                  |                                                                                                    |                                                            |    |              |
| Rec         | nistration Renewal          |                                           |                  |                                                                                                    |                                                            |    |              |
| leg         | gistration Renewar          | -                                         |                  |                                                                                                    |                                                            |    |              |
|             |                             | Renew license                             | (                | )fficers Addresses                                                                                                    |                                                            |    |              |
| _           |                             |                                           | Ŭ                |                                                                                                    |                                                            |    |              |
| Bu          | isiness locations (requ     | ired)                                     |                  |                                                                                                    |                                                            | Ŧ  | Show Error   |
|             | <u>Phone (optional)</u>     | Start                                     | Cease (optional) | Address                                                                                                    | <u>Applies to</u>                                          |    | Reviewed     |
|             |                             | 01-Jan-2021                               |                  | 50 N RIPLEY ST MONTGOMERY AL 36130                                                                                       | All Accounts                                               |    |              |
|             |                             | 01-Jun-2021                               |                  | 5350 ATLANTA HWY MONTGOMERY AL 3                                                                                         | Lodging only                                               |    | $\checkmark$ |
| x           |                             |                                           |                  |                                                                                                    |                                                            |    |              |
| ×<br>×      |                             | 01-Jun-2021                               |                  | 123 OAK ST MONTGOMERY AL 36113-63                                                                                        | All Accounts                                               |    | $\checkmark$ |
| ×<br>×<br>× |                             | 01-Jun-2021<br>01-Jun-2021                |                  | 123 OAK ST MONTGOMERY AL 36113-63<br>5350 VAUGHN RD MONTGOMERY AL 36                                                     | All Accounts<br>Rental only                                |    |              |
| ×<br>×<br>× |                             | 01-Jun-2021<br>01-Jun-2021<br>01-Jul-2021 |                  | 123 OAK ST MONTGOMERY AL 36113-63<br>5350 VAUGHN RD MONTGOMERY AL 36 <sup>-</sup><br>505 PEACHTREE ST NE ATLANTA GA 3030 | All Accounts<br>Rental only<br>Simplified Sellers Use only |    | 2<br>2<br>2  |
| ×<br>×<br>× |                             | 01-Jun-2021<br>01-Jun-2021<br>01-Jul-2021 |                  | 123 OAK ST MONTGOMERY AL 36113-63<br>5350 VAUGHN RD MONTGOMERY AL 36'<br>505 PEACHTREE ST NE ATLANTA GA 3030             | All Accounts<br>Rental only<br>Simplified Sellers Use only |    |              |

| MAT 🗶 My Alabam                      | <u>a Taxes (Home)</u>                  |                                       |                                      | 01-Nov-2024                   | <b>? 8</b>       |                             |
|--------------------------------------|----------------------------------------|---------------------------------------|--------------------------------------|-------------------------------|------------------|-----------------------------|
| < JANE DOE                           |                                        |                                       |                                      |                               |                  |                             |
| Registration Renew                   | wal                                    |                                       |                                      |                               |                  | Provide information for the |
|                                      |                                        |                                       |                                      |                               |                  |                             |
| ***-**-8901                          |                                        |                                       |                                      |                               |                  | responsible party and part  |
| Registration Renewal                 |                                        |                                       |                                      |                               |                  |                             |
| -9                                   |                                        |                                       | <b>⊘</b>                             | 6                             |                  | of person submitting the    |
| structions                           | Renew license                          | Officers                              | Addresses                            | Veri                          | fy               | request.                    |
| Who are the responsible par collect? | rties for this business? In other word | ds, which owners or officers may be l | neld personally liable for failing t | o remit taxes the business is | *<br>required to |                             |
| Required                             |                                        |                                       |                                      |                               |                  |                             |
|                                      | *                                      |                                       |                                      |                               |                  |                             |
| Name and title of person su          | bmitting renewal request               |                                       |                                      |                               |                  |                             |
| Required                             |                                        |                                       |                                      |                               |                  |                             |
|                                      |                                        |                                       |                                      |                               |                  |                             |
| Cancel                               |                                        |                                       |                                      | < Previous                    | Submit           |                             |

Re-enter the logon password and submit the request.

| MAT 🗶 My Alabam                                | a Taxes (Home) 01-Nov-2                                                                                                    | 2024 ?                 | 8   |
|------------------------------------------------|----------------------------------------------------------------------------------------------------|------------------------|-----|
| < JANE DOE                                     |                                                                                                    |                        |     |
| Registration Renew<br>JANE DOE<br>***-**-8901  | val                                                                                                    |                        |     |
| Registration Renewal                           |                                                                                                    |                        |     |
| structions                                     | Confirmation ×                                                                                                    | Verify                 |     |
| Who are the responsible pa                     | Are you sure you want to submit this request?<br>You are required to re-enter your password to verify this request. Your password will act as your signature. | isiness is required to |     |
| JANE DOE                                       | Password * Required                                                                                                    |                        |     |
| Name and title of person si<br>JANE DOE, OWNER | Required Cancel OK                                                                                                    |                        |     |
| Cancel                                         | < Pi                                                                                                    | revious Sub            | mit |

#### A confirmation and feedback page will appear.

| MAT 🖌 <u>My Alabama Taxes (Home)</u>                                                                                                    | 01-Nov-2024 ? 😫                                         |
|----------------------------------------------------------------------------------------------------|---------------------------------------------------------|
| < JANE DOE                                                                                                    |                                                         |
| Confirmation                                                                                                    |                                                         |
| Your renewal request has been submitted and your request number is 0-518-848-512.                                                         |                                                         |
| Once your request processes you will be able to print your 2025 tax license on the Account panel.                                         |                                                         |
| If you have any questions or concerns please contact us at the <u>Alabama Department of Revenue</u> website. For a listing of contact     | numbers for each specific department please click here. |
| Done Print Confirmation                                                                                                    |                                                         |
| Feedback (optional)<br>How easy was this process? Click "Send" to give us your feedback (this will not navigate you away from this page). |                                                         |
| ☆ ☆ ☆ ☆<br>Comments                                                                                                    |                                                         |
| Send                                                                                                    |                                                         |

| 1AT 🖌 My Alabama Taxes (Hom                                                                  | 01-Nov-2024 ? 8                                |                                                                                                    |
|----------------------------------------------------------------------------------------------|------------------------------------------------|----------------------------------------------------------------------------------------------------|
| ANE DOE<br>**-**-8901<br>00 MY ST N<br>IONTGOMERY AL 36130-1001<br>ICCOUNTS Tasks Decurity C | ther Actions                                   | Welcome, Jane Doe<br>Manage My Profile                                                                                  |
| riller                                                                                       |                                                |                                                                                                    |
| JANE DOE<br>***-**-8901<br>500 MY ST N<br>MONTGOMERY AL 36130-1001                           | Correspondence                                 | View/Print mail from ALDOR     View MAT Messages     View my previous MAT Submissions                                   |
|                                                                                              | Registration                                   | <ul> <li>Manage names &amp; addresses</li> <li>Register additional tax types/Obtain a new tax account number</li> </ul> |
|                                                                                              |                                                |                                                                                                    |
| Local Tax<br>JANE DOE<br>500 MY ST N<br>MONTGOMERY AL 36130-1001<br>Tasks                    | Account<br>LCL-R000791247<br>Balance<br>\$0.00 | <ul> <li>File or View returns and periods</li> <li>Make a payment</li> <li>Generate Sales/Receipts Summary</li> </ul>   |
| Sales Tax<br>JANE DOE                                                                        |                                                | File or View returns and periods     Make a navment                                                                     |
| 500 MY ST N<br>MONTGOMERY AL 36130-1001<br><u>Tasks</u> 9                                    | Balance<br>\$0.00                              | Print tax account license     Print tax account license for next year                                                   |
|                                                                                              | Scroll for More                                | Generate Sales/Receipts Summary                                                                                         |

After submission of the renewal request, the "Renew Tax Account License" link is no longer available.

#### Sales Tax License

| 2022<br>SALES TAX LICENSE                           |                                                                                                    |  |  |
|-----------------------------------------------------|----------------------------------------------------------------------------------------------------|--|--|
|                                                     | State of Alabama<br>Alabama Department of Revenue                                                                                                    |  |  |
| ISSUED TO:<br>JANE DOE                              | ACCOUNT TYPE ACCOUNT NUMBER EFFECTIVE DATE EXPIRATION DATE<br>SLS 01/1/2022 12/31/2022                                                                                                    |  |  |
| TO ENGAGE IN BUSINESS FO<br>AS AMENDED. SALES TAX L | DR WHICH TAX IS IMPOSED BY SECTIONS 40-23-1/39 CODE OF ALABAMA 1975,<br>LAW                                                                                                    |  |  |
| THIS ACCOUNT ISSUE<br>THE LICENSEE MAY PURCHASE     | NON-TRANSFERABLE<br>D TO PERSON OR BUSINESS WHOSE NAME APPEARS ABOVE IS NOT TRANSFERABLE.<br>ITEMS TAX EXEMPT FOR THE PURPOSE OF RESALE AT RETAIL IN THE REGULAR COURSE OF<br>BUSINESS.<br>STATE OF ALABAMA<br>DEPARTMENT OF REVENUE<br>Arrick Coleman<br>Deputy Commissioner |  |  |
| THIS LICENSE APPLIES TO THE FOLLOWING L             | OCATION(S):                                                                                                    |  |  |
| 50 N RIPLEY ST MONTGOMER                            | Y AL 36130-1001                                                                                                    |  |  |

#### Lodgings Tax License

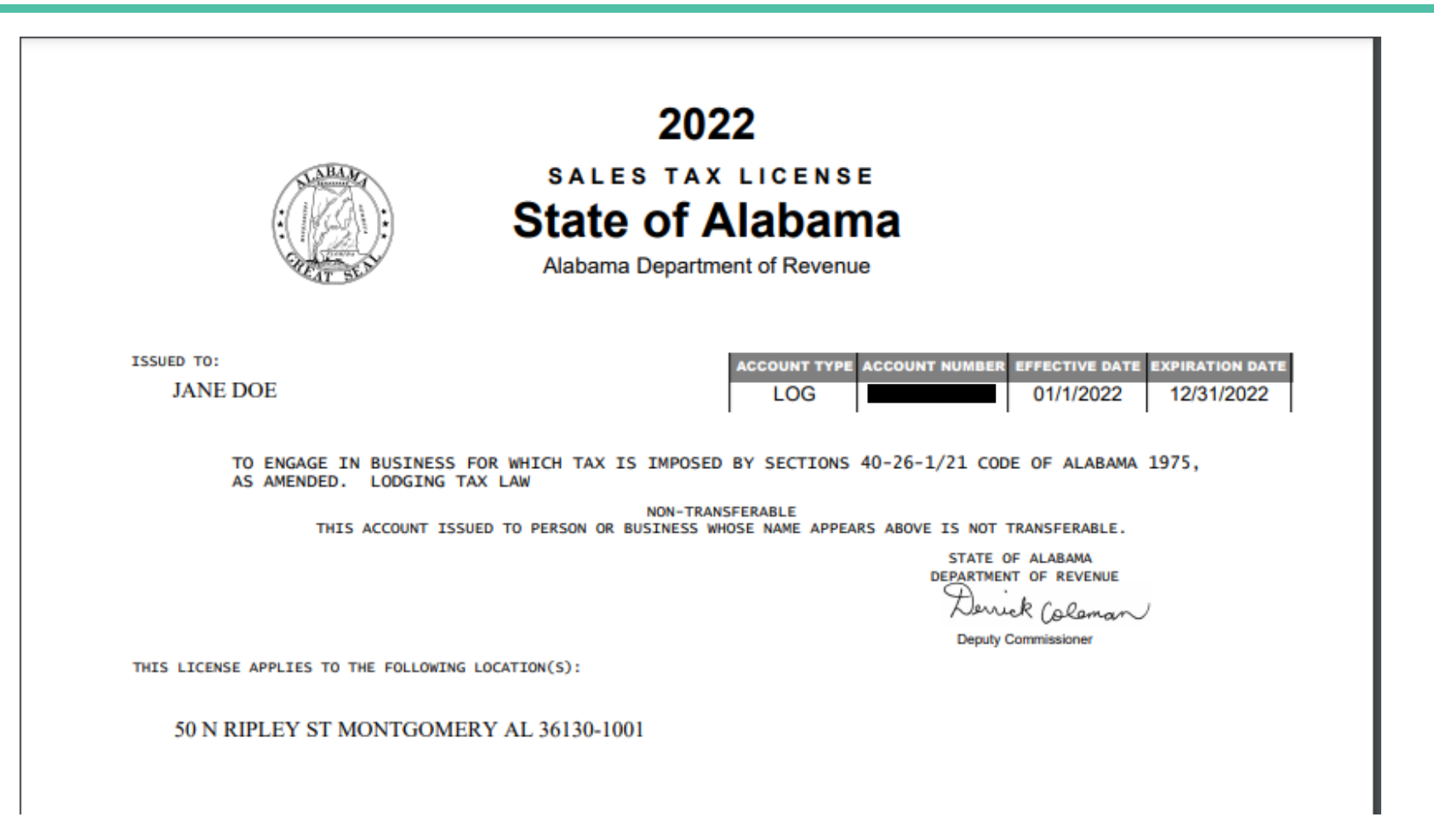

#### **Rental Tax License**

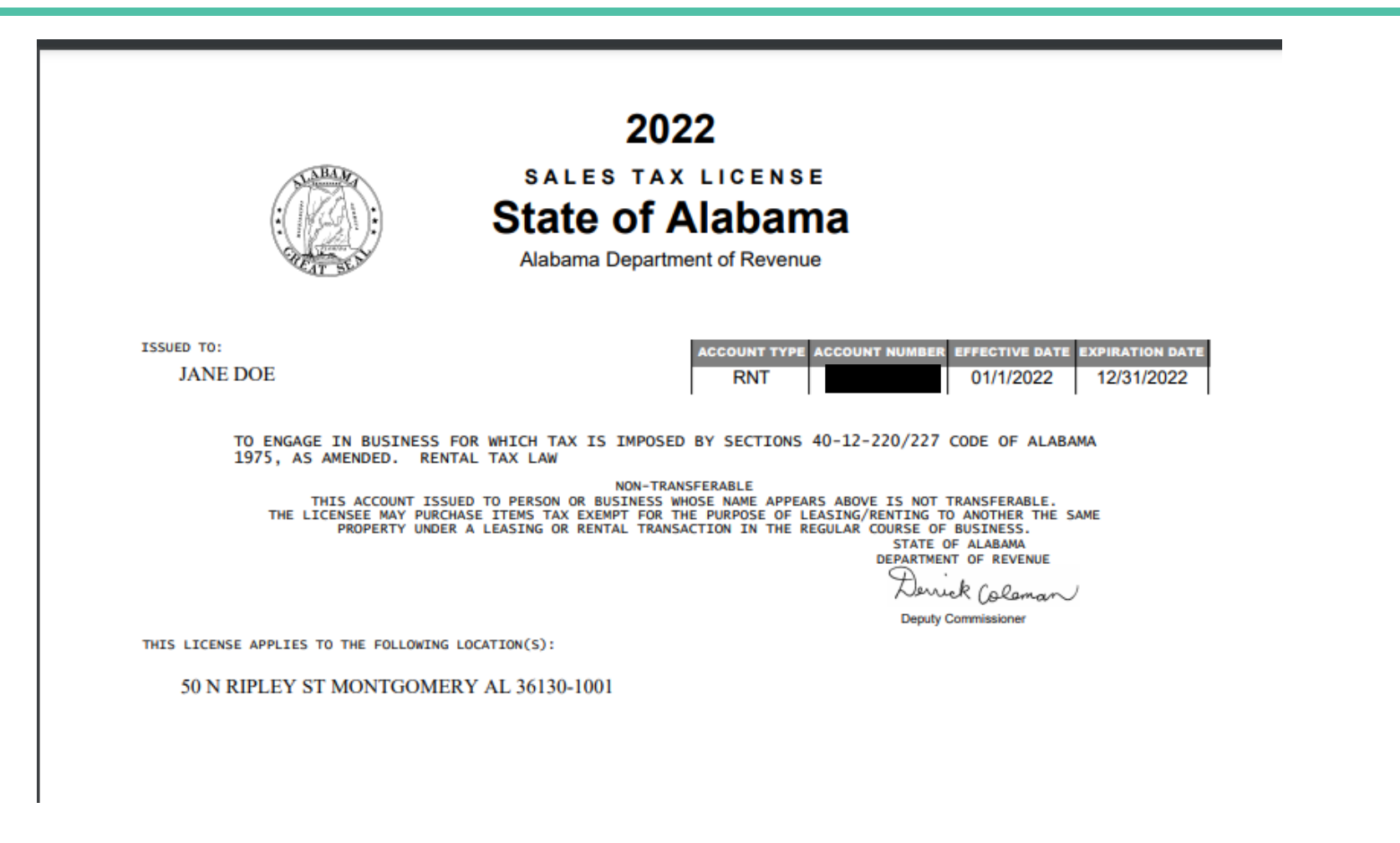

#### Simplified Seller's Use Tax License

| 2022<br>SALES TAX LICENSE<br>State of Alabama<br>Alabama Department of Revenue                                           |                                                                                     |  |  |
|----------------------------------------------------------------------------------------------------|-------------------------------------------------------------------------------------|--|--|
| ISSUED TO:<br>JANE DOE                                                                                                   | ACCOUNT TYPE ACCOUNT NUMBER EFFECTIVE DATE EXPIRATION DATE SSU 01/1/2022 12/31/2022 |  |  |
| TO ENGAGE IN BUSINESS FOR WHICH TAX IS IMPOSED BY SECTIONS 40-23-191/199 CODE OF ALABAMA 1975, AS AMENDED. SALES TAX LAW |                                                                                     |  |  |
| THIS ACCOUNT ISSUED TO P                                                                                                 | NON-TRANSFERABLE<br>ERSON OR BUSINESS WHOSE NAME APPEARS ABOVE IS NOT TRANSFERABLE. |  |  |
|                                                                                                    | DEPARTMENT OF REVENUE<br>Dervick Coloman<br>Deputy Commissioner                     |  |  |
| THIS LICENSE APPLIES TO THE FOLLOWING LOCATION                                                                           | N(S):                                                                               |  |  |
| 50 N RIPLEY ST MONTGOMERY AL                                                                                             | 36130-1001                                                                          |  |  |